## LATHUND – DANS:SE – ansökan om licens & anmälan till tävling

1. Gå in på Dans.se

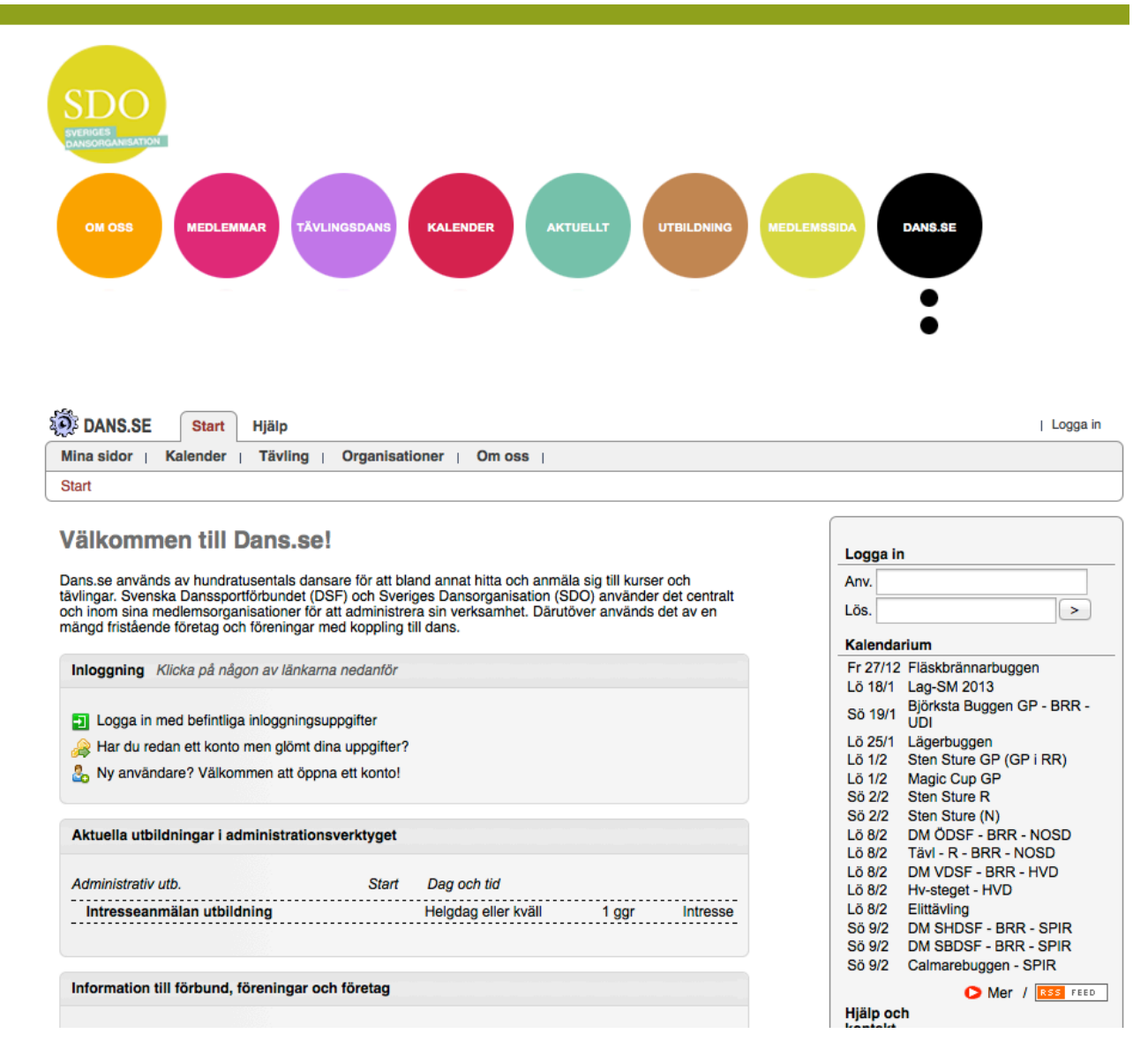

Här klickar du på: Ny användare? Välkommen att öppna ett konto!

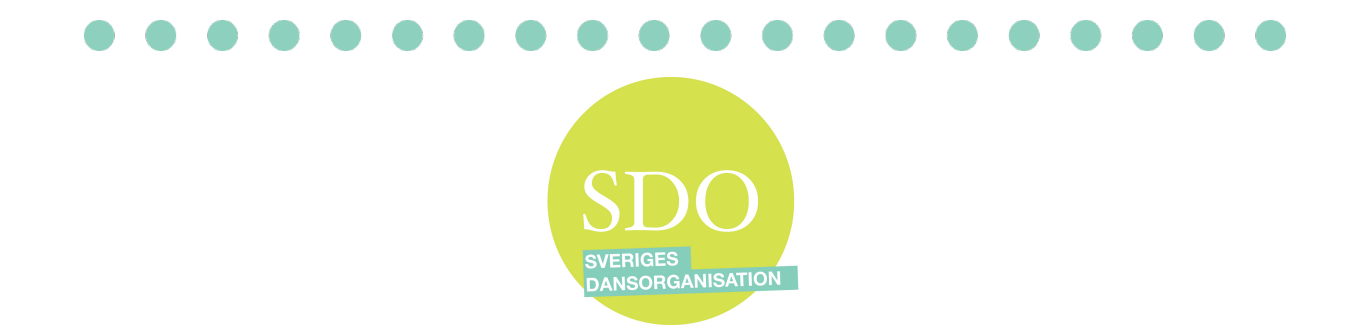

## Fyll i dina uppgifter

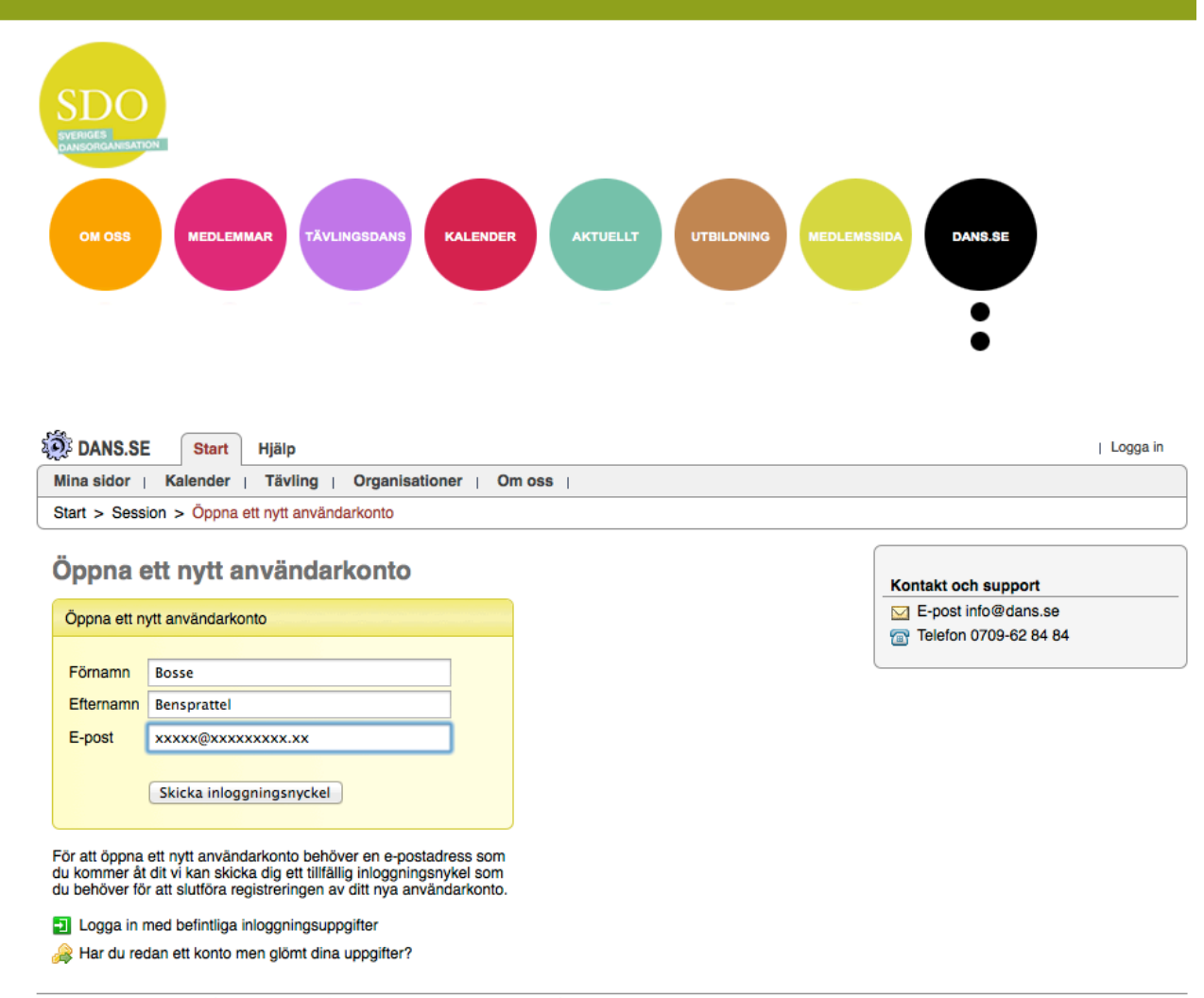

© Dans.se 2013-12-26 Mejla gärna frågor/synpunkter till info@dans.se

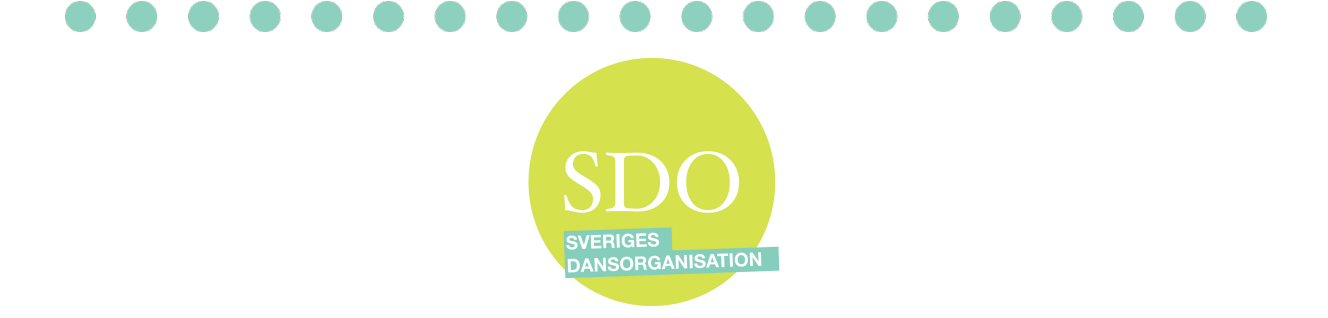

# Du har nu fått ett mail från Dans.se Öppna din mail och klicka på den länk som är bifogat i mailet

## Så här ser mailet ut:

### Hej Bosse!

Med hjälp av inloggningsnyckeln i detta mejl kan du själv skapa ett nytt konto vid på <u>Dans.se</u>. Nyckeln är giltig under en vecka.

- När du läst instruktionerna så klickar du på nyckeln längre ned i detta mejl. Händer det inget då du klickar på nyckeln så kopiera den istället och klistra in den i adressraden i webbläsare. Du kommer nu att loggas in utan att du behöver uppge något lösenord.
- På sidan du kommer till så väljer du användarnamn och lösenord. Klicka på Spara när du fyllt i uppgifterna. Det är viktigt att du fullföljer detta steg för att kunna logga in igen.
- 3) Memorera eller anteckna kontouppgifterna du valt så att du kan logga in igen utan att beställa en ny nyckel.

Om det uppstår några som helst problem eller om du känner dig osäker på hur du skall gå till väga så uppskattar vi om du skickar ett mejl till <u>info@dans.se</u>.

Inloggningsnyckel: https://dans.se/key/5tx2xhb9diwn2ox2eo1n75ti

Varmt välkommen till Dans.se!

Utför punkterna 1, 2, och 3.

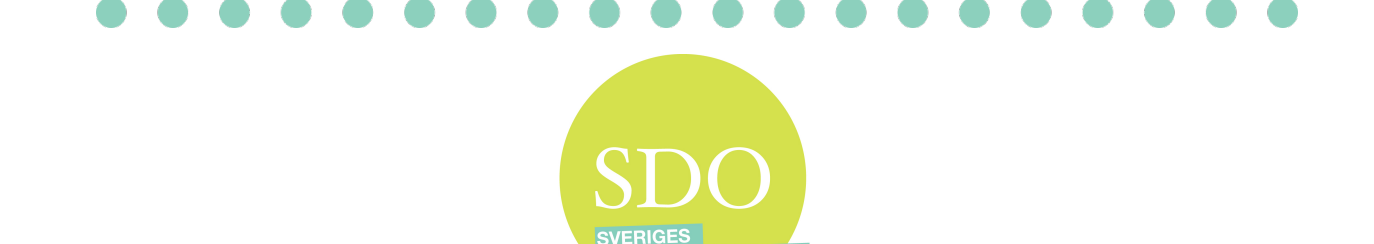

Nu fyller du i det som du vill använda som användarnamn och ditt personliga lösenord.

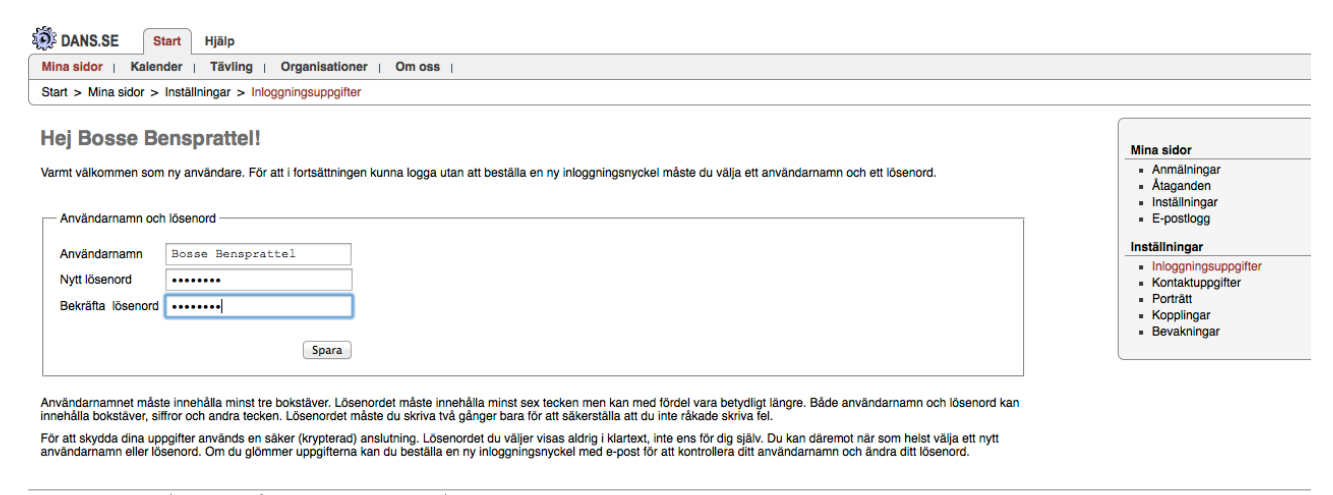

© Dans.se 2013-12-26 Mejla gärna frågor/synpunkter till info@dans.se

Nu klickar du på: Lägg till eller ändra person- och adressuppgifter. Och fyller i alla uppgifter.

Om du inte är 18 år så ska mailadress nr 1, vara ansvarig vårdnadshavare.

|                 | Spara Avbryt                                    |
|-----------------|-------------------------------------------------|
| Brundläggand    | e personuppgifter                               |
| örnamn          | Bosse                                           |
| Efternamn       | Bensprattel                                     |
| Tidigare namn   |                                                 |
| ulist.namn      |                                                 |
| ödelsedatum     | Dag * Mån * År * Kön Ej uppgett *               |
| Pers.nr.        |                                                 |
| drottsld        |                                                 |
| Alternativa e-p | ostadresser. E-post 1 används vid e-postutskick |
| E-post 1        | hakan@visbydansskola.com                        |
| E-post 2        |                                                 |
| E-post 3        |                                                 |
| elefon- och a   | dressupngifter                                  |
| īel, hem        |                                                 |
| el jobh         |                                                 |
| īel. mobil      |                                                 |
| /o-adress       |                                                 |
| Gatuadress      |                                                 |
| Postnummer      | Ort                                             |
|                 |                                                 |
| and             | Sverige ‡                                       |
| and             | Sverige ‡                                       |

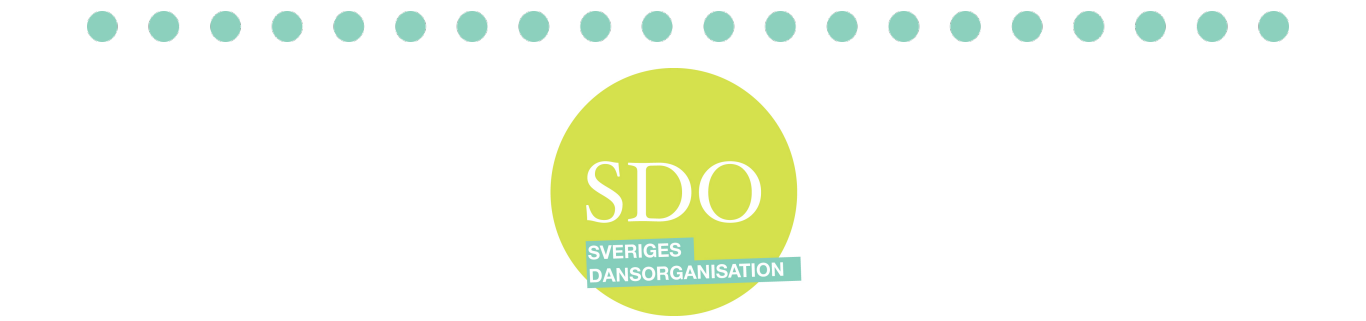

# Nästa steg är att registrera sig för en tävlingslicens Klicka på: Start / Tävling / Mina tävlingssidor

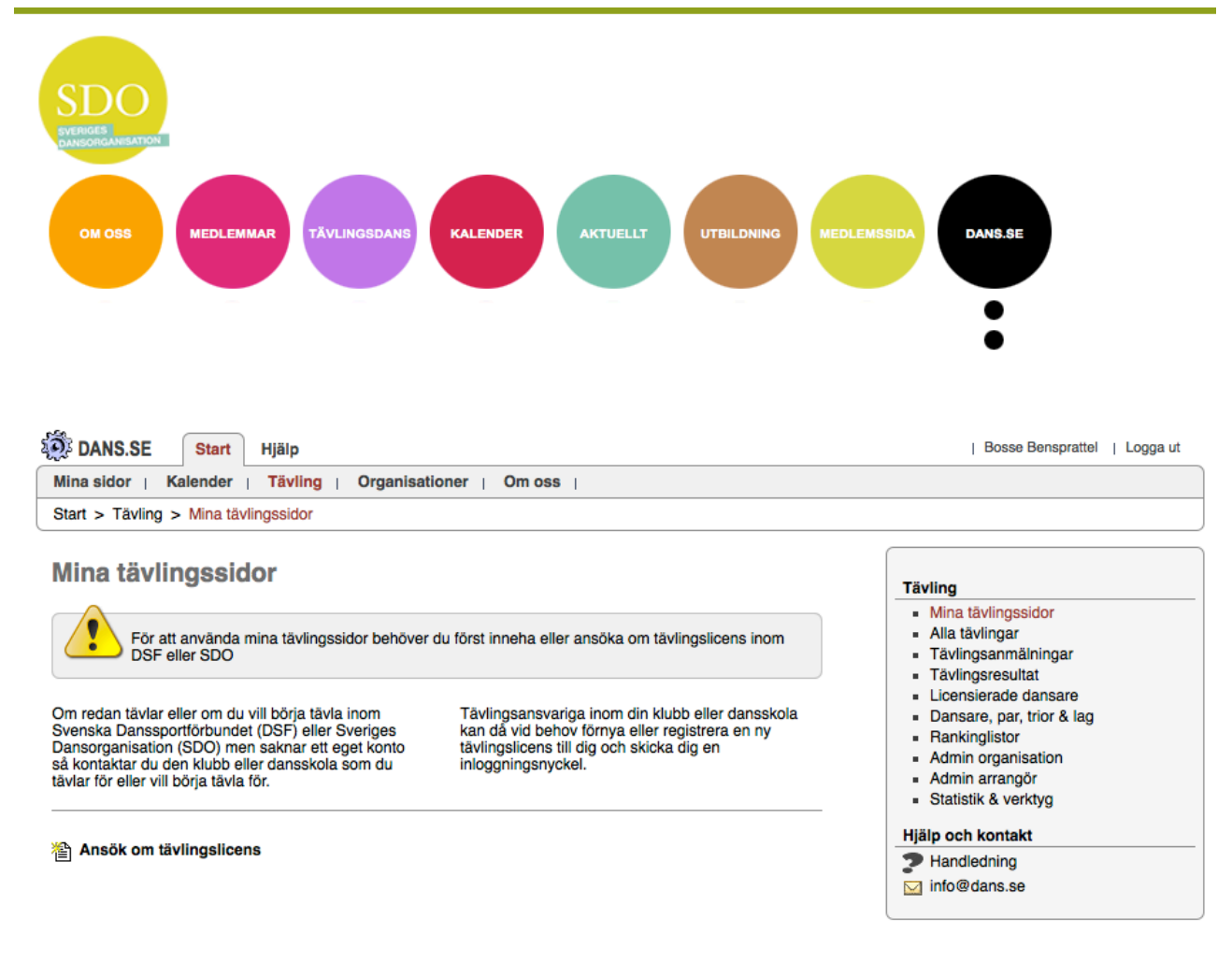

### Nu klickar du på : Ansök om tävlingslicens

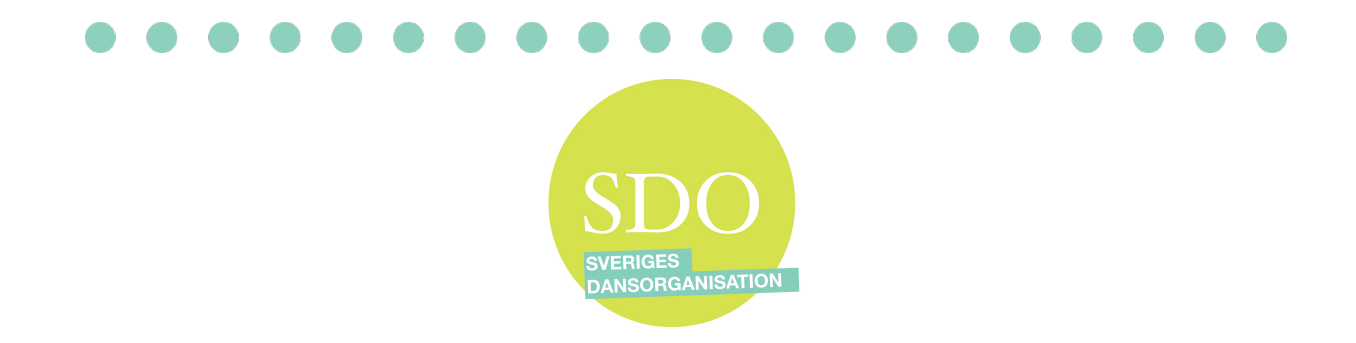

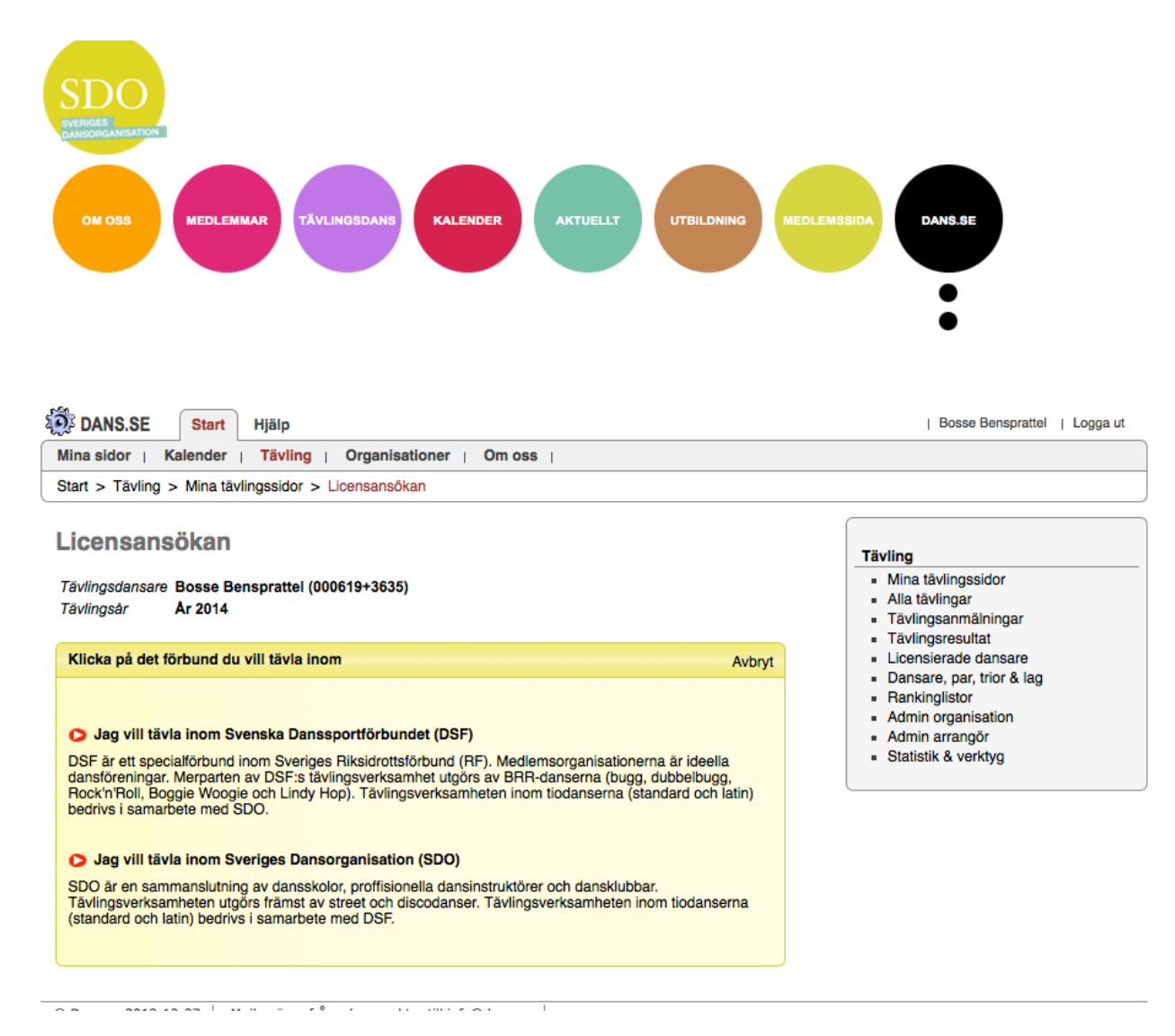

### Nu väljer du: Jag vill tävla inom Sveriges Dansorganisation (SDO)

Välj sedan den dansskola som du tillhör.

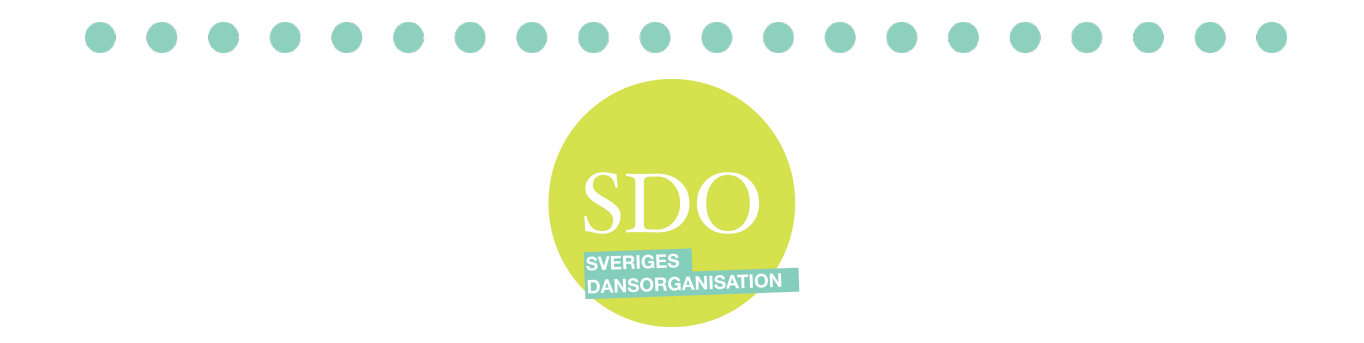

Det som kommer nu är viktigt att läsa igenom ordentligt och kryssa i rätt rutor. Gäller detta en första gångs tävlande ska båda rutor kryssas i.

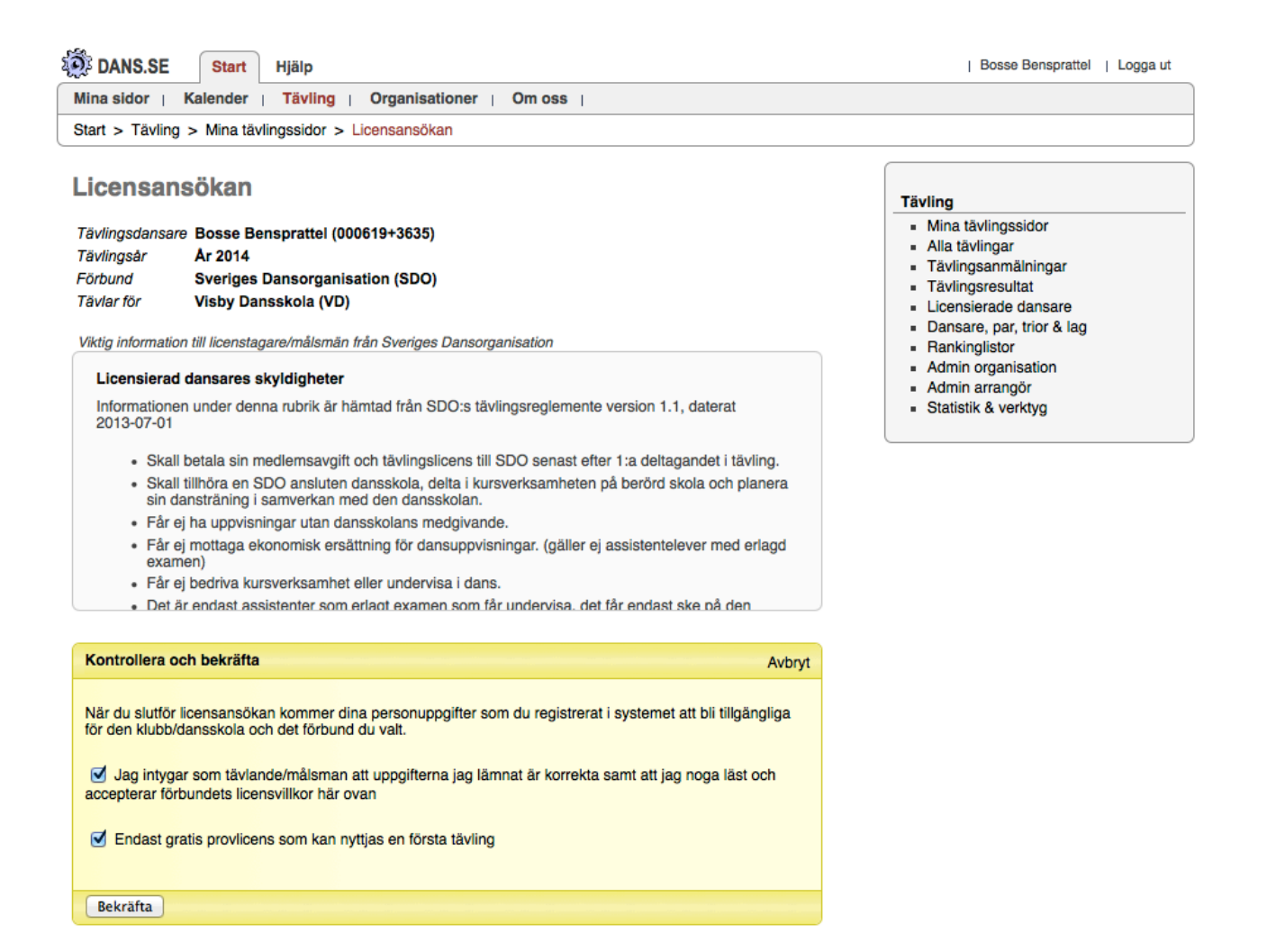

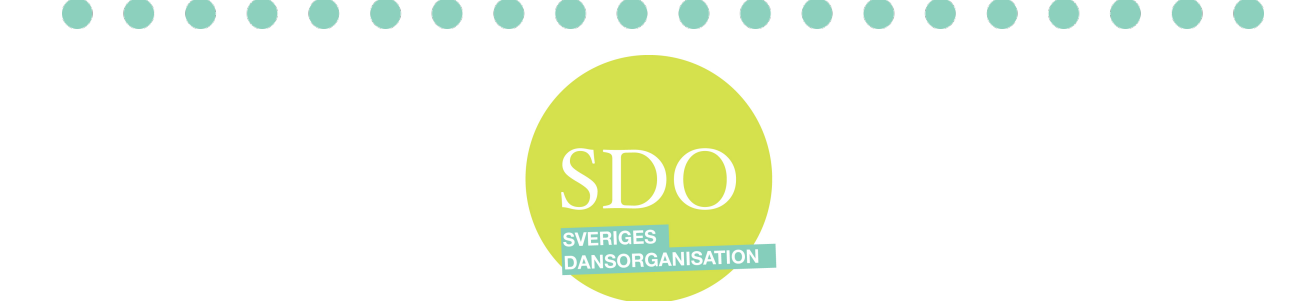

Så fort du får ett mail om att allt är OK betalar du din licensavgift till bifogat Bg och ange det OCR nr som finns med i mailet. Ocr numret du nu fått är personligt. Vänta på att betalningen till SDO blir registrerad. (vanligtvis 1 dag) Nu kan du börja anmäla dig till tävlingar <sup>©</sup>

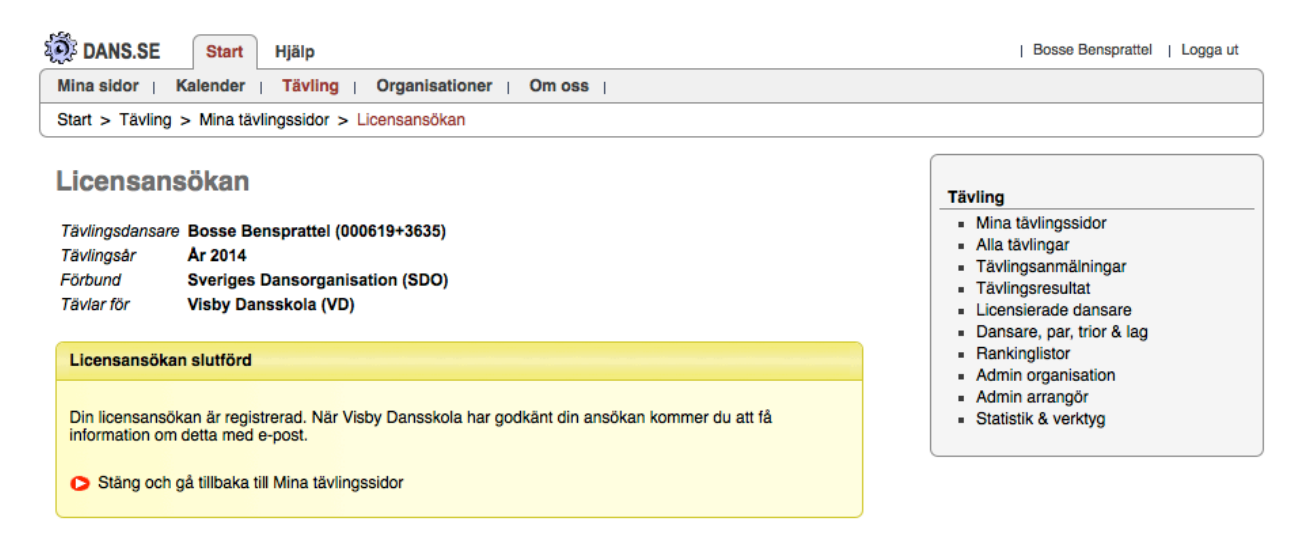

© Dans.se 2013-12-27 | Mejla gärna frågor/synpunkter till info@dans.se |

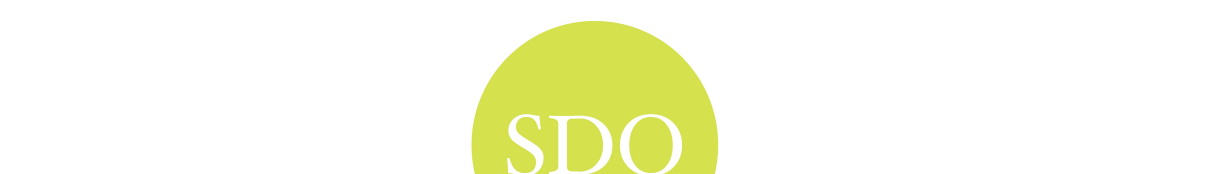

SDO sveriges dansorganisation

# Din Licens är registrerad, godkänd och betald.

# Nu går du in och väljer: Sök efter tävlingar att anmäla sig till

| DANS.SE Start Hjälp                                                                                                    | Bosse Bensprattel   Logga ut                                                                                                    |  |  |  |  |
|----------------------------------------------------------------------------------------------------|----------------------------------------------------------------------------------------------------|--|--|--|--|
| Mina sidor   Kalender   Tävling   Organisationer   Om oss                                                                                                    |                                                                                                    |  |  |  |  |
| Start                                                                                                    |                                                                                                    |  |  |  |  |
| Dans.se - Startsida                                                                                                    | Bosse Bensprattel                                                                                                    |  |  |  |  |
| Min egna tävlingsdans                                                                                                    | Mina personuppgifter                                                                                                    |  |  |  |  |
| <ul> <li>Sök efter tävlingar att anmäla dig till</li> <li>Visa mina tävlingssidor med licenser, anmälningar mm</li> </ul>                                                                                                    | Logga ut     Kalendarium     Lõ 18/1 Lag-SM 2013     Sõ 19/1 Björksta Buggen GP - BRR -                                                                                |  |  |  |  |
| Aktuella utbildningar i administrationsverktyget                                                                                                    | Lö 25/1 Lägerbuggen                                                                                                    |  |  |  |  |
| Administrativ utb. Start Dag och tid<br>Intresseanmälan utbildning Helgdag eller kväll 1 ggr Intresse                                                                                                    | Lö 1/2 Stein Sture Gr (GF I RR)<br>Lö 1/2 Stein Sture G<br>Sö 2/2 Stein Sture R<br>Sö 2/2 Stein Sture (N)<br>Lö 8/2 DM ÓDSF - BRR - NOSD<br>Lö 8/2 DM VDSF - BRR - HVD |  |  |  |  |
| Information till förbund, föreningar och företag                                                                                                    | Lö 8/2 Hv-steget - HVD<br>Lö 8/2 Elittävling                                                                                                    |  |  |  |  |
| Dans.se är byggt för att underlätta det administrativa arbetet inom företag, föreningar och andra<br>organisationer, i ex genom att integrera kursadministration och webbanmälan med medlems- eller<br>kundregister, fakturering, betallösningar med OCR-hantering och bankkoppling, flexibla rabatter,<br>automatisterad bokföring, rapporter, grupphantering, meddelandehantering, licenshantering, kalendarium<br>och mycket mera. | \$6 9/2 DM SHDSF - BRR - SPIR<br>\$6 9/2 DM SBDSF - BRR - SPIR<br>\$6 9/2 Calmarebuggen - SPIR<br>L6 22/2 DM SUDSF - BRR - UBSS<br>€ Mer / 1233 7€€0                   |  |  |  |  |
| Det krävs ingen installation av program, inga uppdateringar, inga egna säkerhetskopior och inget<br>mejlande av information kors och tvärs. Genom en helt vanlig webbläsare kan alla nå den information<br>och de verktyg de behöver och har behörighet till.                                                                                                    | Hjälp och<br>kontakt<br>Handledning                                                                                                    |  |  |  |  |
| Verktyget Dans se är en del av MinaAktiviteter.se som till skillnad mot Dans se inte är specifikt kopplat till                                                                                                    | E-post info@dans.se                                                                                                    |  |  |  |  |
| dans.<br>Företan och föreningar är varmt välkomna att prova systemet utan kostnad                                                                                                    | Telefon 0709-62 84 84                                                                                                    |  |  |  |  |
| Mer information om kostnader och avtal                                                                                                    |                                                                                                    |  |  |  |  |

# Välj en tävling

| Använda sökvillkor                            |             |          |                |               |  |  |  |  |  |
|-----------------------------------------------|-------------|----------|----------------|---------------|--|--|--|--|--|
| Fr.o.m. datum: 2013-12-30                     |             |          |                |               |  |  |  |  |  |
| Visar post 1 - 14 av totalt 14 hittade poster |             |          |                |               |  |  |  |  |  |
| + <u>Namn</u>                                 | Tävl. datum | Dans     | R/N/X <u>F</u> | orm <u>Or</u> |  |  |  |  |  |
| Elittävling                                   | 2014-02-08  | DISCO/HH | R/N G          | P Ha          |  |  |  |  |  |
| Rikstävling i disco                           | 2014-02-22  | DISCO    | R/N G          | P Ör          |  |  |  |  |  |
| Rikstävling i Hip hop och<br>Konstnärligdans  | 2014-03-01  | HH/KONST | R/N G          | P Es          |  |  |  |  |  |
| Regionstävling region norr                    | 2014-03-08  | DISCO/HH | R/N D          | M Su          |  |  |  |  |  |
| Regionstävling region Sthlm                   | 2014-03-08  | DISCO/HH | R/N D          | M Va          |  |  |  |  |  |
| Regionstävling region syd                     | 2014-03-15  | DISCO/HH | R/N D          | M Ör          |  |  |  |  |  |
| Regionstävling region mitt                    | 2014-03-15  | DISCO/HH | R/N D          | M Vä          |  |  |  |  |  |

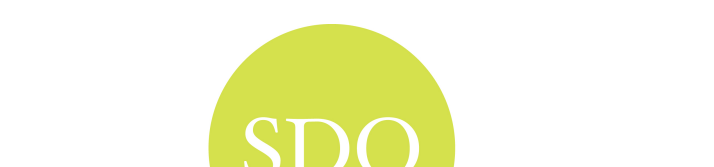

SVERIGES DANSORGANISATION

### Välj nu: Visa tävling

|   | Rikstävling i Hip hop och<br>Konstnärligdans | :             | 2014 | -03  | 3-01  | HF | I/KON | IST  |     |   |   | R/N | 0 |
|---|----------------------------------------------|---------------|------|------|-------|----|-------|------|-----|---|---|-----|---|
| Ŧ | Regionstävling region norr                   |               | 2014 | -03  | 8-08  | DI | SCO/  | нн   |     |   |   | R/N | 0 |
|   | Regionstävling region Sthlm                  | :             | 2014 | -03  | 8-08  | DI | SCO/  | нн   |     |   | I | R/N | 0 |
|   | 👌 Visa tävling                               |               | Sup  | erS  | Star  |    |       | Gul  | d   |   |   |     |   |
|   | Anmäl dig själv                              | Disco Singel  |      |      |       | B1 | B2    | J1   | J2  | U | ۷ | В   | 1 |
|   | 🎆 Granska anmälningar                        | Disco Par     |      |      |       | B1 | B2    | J1   | J2  | U | v | В   | 1 |
|   | 🗗 Startlista                                 |               | B-   | klas | ss    |    |       |      |     |   |   |     |   |
|   |                                              | Disco Grupp   | в    | J    | v     |    |       |      |     |   |   |     |   |
|   |                                              |               | Su   | ipe  | rStar |    |       | G    | blu |   |   |     |   |
|   |                                              | Hiphop Singel |      |      |       | B1 | B2    | : J1 | J2  | U | v |     | в |
|   |                                              | Hiphop Par    |      |      |       | B1 | B2    | J1   | J2  | U | v |     | в |
|   |                                              |               |      |      |       |    |       |      |     |   |   |     |   |

### Välj nu: Anmäl mig nu!

**Regionstävling region Sthlm** 

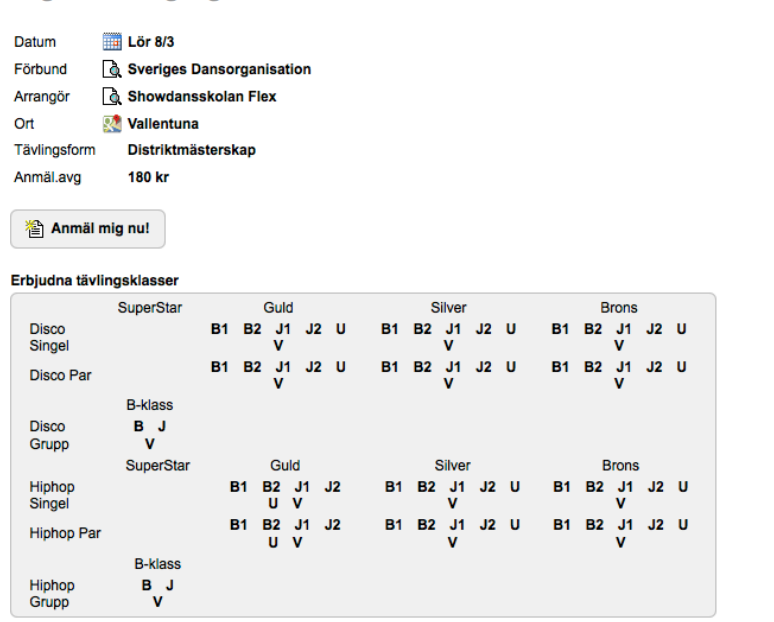

#### Sista datum för tävlingsanmälan

| Från dansare  | Fre 2014-02-07 | Anmälan från tävlande till den egna klubben/dansskolan   |
|---------------|----------------|----------------------------------------------------------|
| Till arrangör | Fre 2014-02-14 | Anmälan från klubbens/dansskolans tävlingsansvariga      |
| Efteranmälan  | Mán 2014-02-24 | Efteranmälan från klubbens/dansskolans tävlingsansvariga |

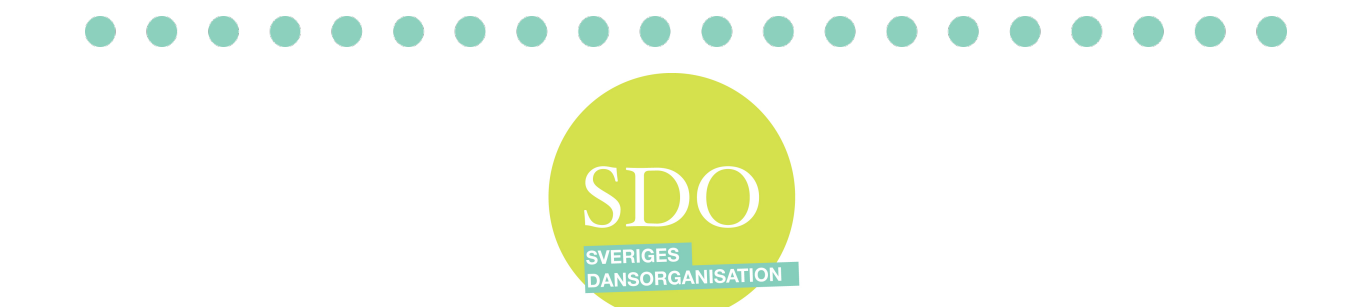

٦

L

### Välj den klass du ska tävla i

# Anmälan till tävling Anmälan kommer att sparas som preliminär och kan tas bort igen av någon i paret/trion fram till dess att tävlingsansvariga i klubben godkänt anmälan vilket normalt sker strax efter att sista anmälningsdatum för tävlande. Anmälningsuppgifter 1 Tävling 2014-03-08 Regionstävling region Sthlm (Vallentuna) 2 Tävlande Singel/solo 3 Gren 4 Klass Avbryt Rensa

٦

© Dans.se 2013-12-30 Mejla gärna frågor/synpunkter till info@dans.se

### Klicka på spara!

#### taviande.

| - Ann | - Anmälningsuppgifter |                                                     |  |  |  |  |  |
|-------|-----------------------|-----------------------------------------------------|--|--|--|--|--|
| 1     | Tävling               | 2014-03-08 Regionstävling region Sthlm (Vallentuna) |  |  |  |  |  |
| 2     | Tävlande              | Singel/solo                                         |  |  |  |  |  |
| 3     | Gren                  | Hiphop Singel                                       |  |  |  |  |  |
| 4     | Klass                 | Hiphop Singel Guld U                                |  |  |  |  |  |
| A     | Avbryt Rensa Spara    |                                                     |  |  |  |  |  |

© Dans.se 2013-12-30 Mejla gärna frågor/synpunkter till info@dans.se

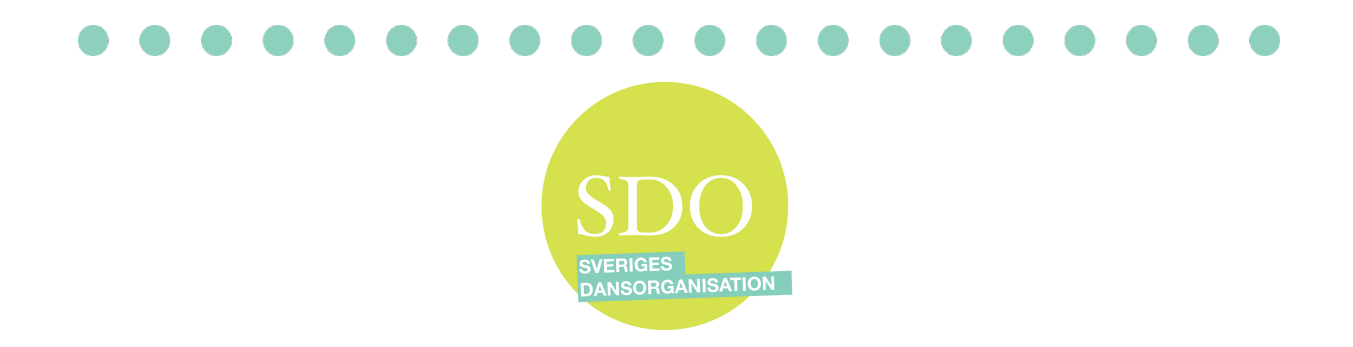

Nu ser du vilken/vilka tävlingar du är anmäld till och vad du ska betala in till SDO. Ange rätt OCR och använd rätt Bankgiro.

Om anmälan inte betalas i tid räknas det som en efteranmälan och högre avgift tas ut. Först när din anmälan är betald och registrerad så kommer ansvarig på din dansskola att godkänna din tävlingsanmälan.

Först när det står ett Grönt B i rutan där det nu är ett orange E, så är din anmälan klar!

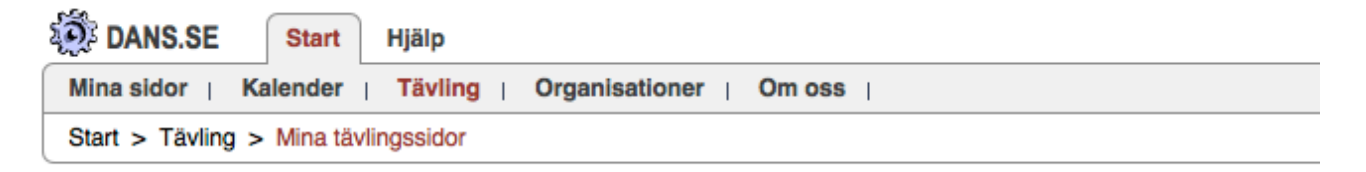

# Mina tävlingssidor

緍 Ny anmälan

G Tävlingslicens VD (SDO, Prov, år 2014)

Ansök om tävlingslicens i annan klubb eller dansskola

Sök tävling

#### Obetalda avgifter till Sveriges Dansorganisation

|                                                                                |                                             |                            |                      |     | Avgift      | Förfaller    |  |  |
|--------------------------------------------------------------------------------|---------------------------------------------|----------------------------|----------------------|-----|-------------|--------------|--|--|
| 🐧 Tävling 2014-03-08 Re                                                        | 180 kr                                      | 2014-02-07                 |                      |     |             |              |  |  |
| Betalas till: Bankgiro 168-4745 . Uppge OCR-nr: 2719000619363565               |                                             |                            |                      |     |             |              |  |  |
| Tävlingsanmälningar (inga resultat från tidigare tävlingar finns registrerade) |                                             |                            |                      |     |             |              |  |  |
| Tävling Klass Tävlande För                                                     |                                             |                            | Sta                  | tus |             |              |  |  |
| 🐧 쁢 🏢 2014-03-08                                                               | Regionstävling region<br>Sthlm (Vallentuna) | Hiphop<br>Singel<br>Guld U | Bosse<br>Bensprattel | VD  | <b>E</b> () | Preliminär 📷 |  |  |

Om frågor uppstår kontakta din dansskola i första hand. Annars kontaktar ni SDO:s kansli på mail: ellinor@dansundervisning.com Lycka till!

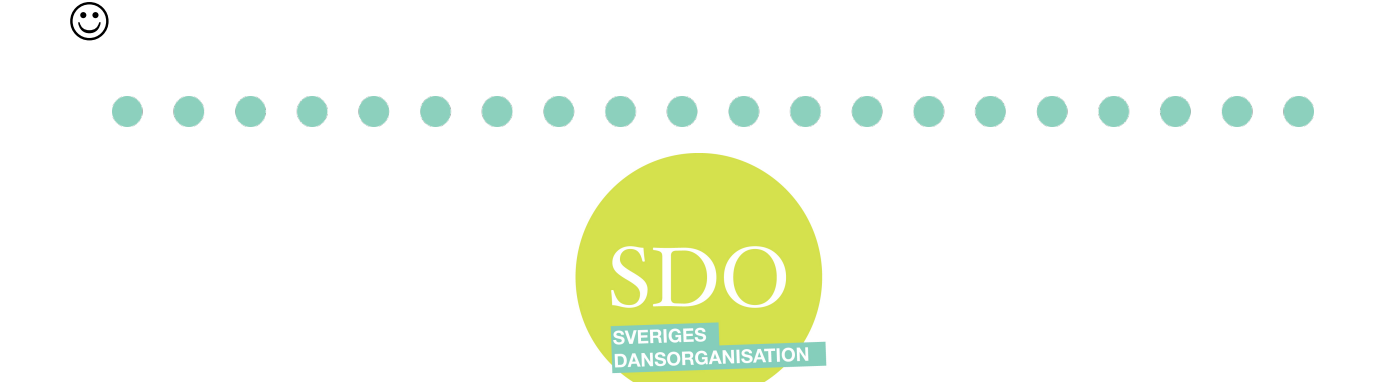